# PROFINET

(using SST Module)

# PROFINET Compatibility Addendum Arlyn UpScale

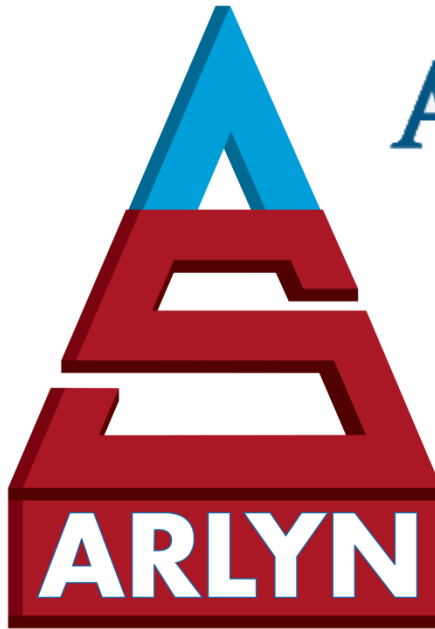

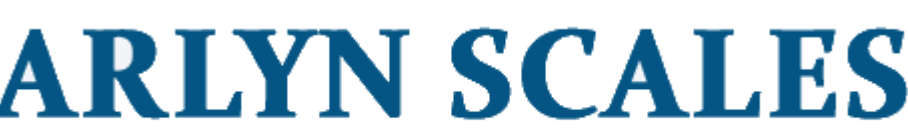

INDUSTRIAL, VETERINARY & CUSTOM SCALES —

59 Second Street East Rockaway, NY 11518 (516) 593-4465 <u>www.arlynscales.com</u>

v3.2.102023

# CONTENTS

| 1 | OVERVIEW                                              |
|---|-------------------------------------------------------|
|   | 1.1 WHAT IS PROFINET?                                 |
|   | 1.2 Purpose of this Document                          |
| 2 | COMPONENT SETUP                                       |
|   | 2.1 WIRING                                            |
|   | 2.2 Setup                                             |
| 3 | STATIC IP CONFIGURATION                               |
|   | 3.1 SST SOFTWARE INSTALLATION                         |
|   | 3.2 Assign Static IP & Device Name to PROFINET Module |
|   | 3.2.1 Procedure                                       |
|   | 3.2.2 IP Address Conflict Resolution7                 |
| 4 | DATA AREAS - PROFINET ADDRESS MAP7                    |
|   | 4.1 INPUT BUFFER (ADDRESS 0x0000)                     |
|   | 4.2 Output Buffer (Address 0x4000)                    |
|   | 4.3 Weight Status Bitwise Map                         |

# **1 OVERVIEW**

#### 1.1 What is PROFINET?

PROFINET stands as an open Industrial Ethernet solution grounded in global standards, enabling seamless data exchange between controllers and devices in automation settings. Introduced in the early 2000s, it has gained widespread adoption in the realm of Industrial Ethernet.

Being an open standard, PROFINET has sparked the development of a plethora of products by numerous manufacturers, spanning PLCs, PACs, Drives, Robots, Proxies, IOs, and diagnostic tools.

PROFINET facilitates both cyclic and acyclic communication among components, encompassing functionalities like diagnostics, functional safety, alarms, and additional data exchange. This protocol leverages standard Ethernet as its communication medium, with Ethernet cables interconnecting PROFINET components in a network, accommodating the coexistence of various Ethernet protocols within the same infrastructure.

#### 1.2 Purpose of this Document

This addendum will go through the process of setting up your PROFINET add-on to the scale and help you configure the module to fit your network environment.

# **2 COMPONENT SETUP**

#### 2.1 Wiring

### **PROFINET SETUP w/ ARLYN UPSCALE**

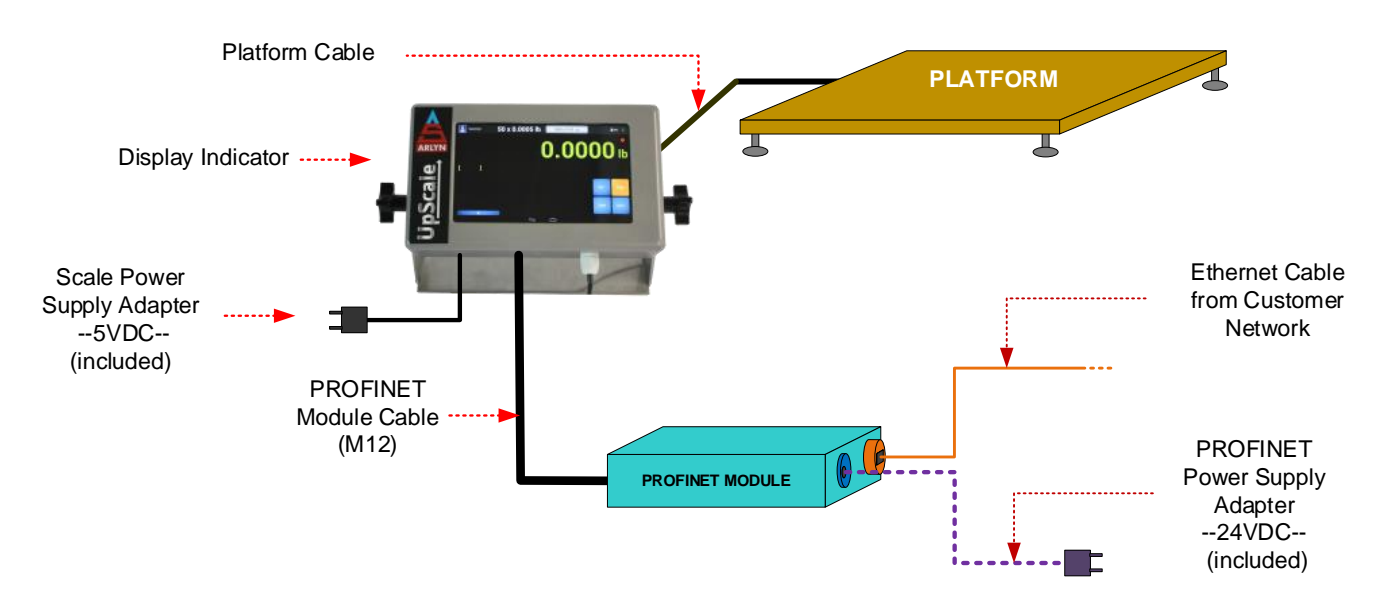

**Platform Cable –** Connects the PLATFORM to the INDICATOR through an M12 Cable.

Indicator & Platform – Components that make up your scale.

**Scale Power Supply** – Connects the INDICATOR to your power outlet at 5VDC. Supplies power to the Scale (Display & Platform), **PROFINET Module** – PROFINET box that converts weight data from the scale to PROFINET Protocol,

**PROFINET Power Supply** – Powers up the PROFINET Module at 24VDC separately.

#### 2.2 Setup

The system is designed in such a way so that it is "plug and play" in terms of wiring. Before connecting the scale to your PLC or HMI to communicate in PROFINET, it must be setup to be recognized by your network. The module only accepts Static IP and it needs to be configured accordingly.

- 1) Follow the instructions in the <u>Arlyn UpScale Quickstart</u> and the <u>User Manual</u> to set your scale up accordingly.
- 2) Connect the PROFINET module to the display as shown in the wiring diagram above.
- 3) Connect the included 24VDC power supply to the PROFINET module.
- 4) Connect the module to your LAN Network first to configure Static IP as instructed in the following sections.

#### **3 STATIC IP CONFIGURATION**

Follow the instructions below to setup the software to interact with your PROFINET module for Static IP. NOTE: Follow only the instructions below. Do not touch any configuration variables that has been previously setup. These are critical parameters for PROFINET operation.

#### 3.1 SST Software Installation

SST Software is a PC application that is used to interact with and configure the PROFINET module that came with the scale. The software can be downloaded at the following link: <u>https://www.sstautomation.com/DownloadData/Software/SST-TS-CFG\_V2.3.2.zip</u>

GT200-PN-RS Test\_20231004 V2.3.2.chg - ModbusConfig  $\times$ File(F) Edit(E) Tool(T) Help(H) ------C<sup>+</sup> Ē Ţ <u>1</u> ┶ == 囫 Save Open Add Node Del Node Add Cmd Del Cmd New Upload Download Auto Map Confilct Export Debug Set IP Device Configuration Ethernet Protocols Mode PROFINET ٠ Subnet1-RS485 Manually Assign Assign IP Mode Subnet2-RS232 IP Address 192.168.1.19 -Node-1 Subnet Mask 255.255.255.0 04 Read Input Register Default Gateway 192.168.1.1 05 Force Single Coil DNS1 0.0.0.0 05 Force Single Coil DNS2 0.0.0.0 05 Force Single Coil Number of Input Bytes 256 05 Force Single Coil 256 Number of Output Bytes 05 Force Single Coil PROFINET Config Configuration 05 Force Single Coil 05 Force Single Coil Info News Number Roll Ready

Once the software is installed, running the software will have the following desktop view:

#### 3.2 Assign Static IP & Device Name to PROFINET Module

#### 3.2.1 Procedure

1) On the SST Software, click on the **Set IP** button on the top right corner of the window. This should open a pop-up dialog called "IP Address and Device Name Setting".

|          |               | 1      | ₽ (          |        |   |  |  |  |    |
|----------|---------------|--------|--------------|--------|---|--|--|--|----|
| Auto Map | Confilct      | Export | Debug        | Set IP |   |  |  |  |    |
|          |               | DRC    | FINET        |        |   |  |  |  | 12 |
|          |               | Man    | nally Assign |        |   |  |  |  |    |
|          |               | 192.   | 168.1.19     | •      |   |  |  |  |    |
|          |               | 255.   | 255.255.0    |        |   |  |  |  |    |
|          |               | 192.   | 168.1.1      |        |   |  |  |  |    |
|          |               | 0.0.0  | 0.0.0.0      |        |   |  |  |  |    |
|          |               | 0.0.0  | 0.0.0.0      |        |   |  |  |  |    |
|          |               | 256    | 256          |        |   |  |  |  |    |
|          |               | 256    |              |        | 0 |  |  |  |    |
|          | Configuration |        |              |        |   |  |  |  |    |
|          |               |        |              |        |   |  |  |  |    |
|          |               |        |              |        |   |  |  |  |    |
|          |               |        |              |        |   |  |  |  |    |
|          |               |        |              |        |   |  |  |  |    |
|          |               |        |              |        |   |  |  |  |    |
|          |               |        |              |        |   |  |  |  |    |
|          |               |        |              |        |   |  |  |  |    |

2) On the "IP Address and Device Name Setting" dialog, click on the **Browse** button.

|   |       |             |             | Browse      |
|---|-------|-------------|-------------|-------------|
|   |       | Subnet Mask |             |             |
| - | <br>÷ |             |             |             |
|   | -     |             | Subnet Mask | Subnet Mask |

3) If your device is connected to your network and powered, you should see it appear on the screen listed. Press the Login button to see the Ethernet information of the device.

| Device Select |                                  |                      |                                | ×                            |
|---------------|----------------------------------|----------------------|--------------------------------|------------------------------|
| 192.168.1.19  | MAC Address<br>64-EA-C5-10-85-9E | Device Name<br>dut28 | Gateway Address<br>192.168.1.1 | Subnet Mask<br>255.255.255.0 |
|               |                                  |                      |                                |                              |
|               |                                  |                      |                                |                              |
| <             |                                  |                      |                                | >                            |
| Search        |                                  |                      |                                |                              |
| Login         |                                  | Refresh              |                                | Cancel                       |

4) Set your Static IP information as desired.

| Target MAC Address       | 64-EA-C5-10-85-9E  |             | Brows        |
|--------------------------|--------------------|-------------|--------------|
| - Ethernet<br>IP Address | 192 . 168 . 1 . 19 | Subnet Mask | 255.255.255. |
| Gateway Address          | 192.168.1.1        |             |              |
| Device Name              | dut28              |             | -            |

#### IMPORTANT NOTES:

- The initial IP address set for the PROFINET module is set on the 192.168.1.X Subnet. It is possible you may not be able to detect the device if it is not on the same subnet as has been set by our Factory.
- Please make sure your IP address, Gateway Address and Subnet Mask are compatible with each other. For more information on this, ask your IT Personnel.
- All fields must be completed.
- Regarding the "Device Name", if you are using this module as your only PROFINET device, then leave it as "dut28". If you have **more than one device**, then each PROFINET module must have its own unique name and IP address.
- The following rules apply for Device Name:
  - The following are legal names: dut28, dut28nn32, etc.
  - The following are illegal names: 28dut, dut28\$, dut28+uu
- 5) Once you have completed setting up the Static IP, press the **OK** button to confirm.
- 6) Click **Browse** again which will lead to the Device Scanning screen as illustrated in step 3.

7) You should be able to see the new IP address that you have assigned for the PROFINET module.

#### 3.2.2 IP Address Conflict Resolution

According to the specification of PROFINET protocol, acting as a PROFINET slave, the device must obey the rule that there can't be more than 1 PROFINET device which has the same IP address and name on the same LAN when connecting many PROFINET devices.

If there are conflictions of IP address and device name, users can change IP address and name of PROFINET module according to the steps outlined above and ensure that others IP address and name are different

For example: When it happens to IP address confliction, IP address, subnet mask and gateway address of PROFINET module will be reset to "0.0.0.0". To determine this has happened, use the same procedure outlined above to get to the dialog on Step 3 above and hit **Browse**. You will see the following dialog (if there was IP Address Confliction):

| IP Address | MAC Address       | Device Name | Default Gateway | Subnet Mas |
|------------|-------------------|-------------|-----------------|------------|
| 0.0.0.0    | 64-EA-C5-10-85-53 | gt200pnrs   | 0.0.0           | 0.0.0.0    |
|            |                   |             |                 |            |
|            |                   |             |                 |            |
|            |                   |             |                 |            |
| <          |                   |             |                 |            |

Follow the steps once again outlined in the "Assign Static IP and Device Name to PROFINET Module" sectioned above to re-assign new non-conflicting IP address and Device Name.

#### **4 DATA AREAS - PROFINET ADDRESS MAP**

PROFINET Addresses for the Input and Output Buffers as related to the scale data are listed live on this link: https://t.ly/4InLG

The scale has two data areas:

Input Buffer (Address Region 0x0000) [Read Only]

Output Buffer (Address Region 0x4000) [Write Only]

A third section (Weight Status Bitwise Map) below shows the bit mapping for address for Input Buffer addresses 0x0010 (Status 1), 0x0016 (Status 2) and 0x0018 (Status 3).

The next sections are a capture of the link at the time of the printing of this addendum. It may not reflect new updates to the address map.

### 4.1 Input Buffer (Address 0x0000)

The Input Buffer addresses are read by the PROFINET Master (such as a PLC). They are continuously used for "reading" information from the scale through the PROFINET protocol.

| PROFINET: INPUT BUFFER [BIG ENDIAN NOTATION] |         |                                   |                 |                                                |  |  |  |
|----------------------------------------------|---------|-----------------------------------|-----------------|------------------------------------------------|--|--|--|
| KIND                                         | Address | ITEM                              | DESCRIPTION     | NOTES                                          |  |  |  |
|                                              |         | TOP PLATFORM                      |                 |                                                |  |  |  |
|                                              | 0x0000  | Unit (Top Platform)               | byte (1)        |                                                |  |  |  |
|                                              | 0x0001  |                                   | byte (0)        | 0: lb, 1: kg, 2: g, 3: oz, etc.                |  |  |  |
|                                              | 0x0002  | Reserved                          |                 |                                                |  |  |  |
|                                              | 0x0003  | Reserved                          |                 |                                                |  |  |  |
|                                              | 0x0004  | Gross Weight value (Top Platform) | byte (3)        |                                                |  |  |  |
|                                              | 0x0005  |                                   | byte (2)        |                                                |  |  |  |
|                                              | 0x0006  | Gross Weight value (Top Platform) | byte (1)        |                                                |  |  |  |
|                                              | 0x0007  |                                   | byte (0)        |                                                |  |  |  |
| Input Buffer                                 | 0x0008  | Net Weight Value (Top Platform)   | byte (3)        |                                                |  |  |  |
| 0x0000 to                                    | 0x0009  |                                   | byte (2)        |                                                |  |  |  |
| (IO-DEVICE ->                                | 0x000A  | Net Weight Value (Top Platform)   | byte (1)        |                                                |  |  |  |
| IO-CONTROLLER)                               | 0x000B  |                                   | byte (0)        |                                                |  |  |  |
| ,                                            | 0x000C  | Tare Weight Value (Top Platform)  | byte (3)        |                                                |  |  |  |
| <b>BIG ENDIAN</b>                            | 0x000D  |                                   | byte (2)        |                                                |  |  |  |
|                                              | 0x000E  | Tare Weight Value (Top Platform)  | byte (1)        |                                                |  |  |  |
|                                              | 0x000F  |                                   | byte (0)        |                                                |  |  |  |
|                                              | 0x0010  | Status 1 (Top Platform)           | <u>byte (1)</u> | Data 8-bit "Weight Status", Ref 10009 to 10016 |  |  |  |
|                                              | 0x0011  |                                   | <u>byte (0)</u> | Data 8-bit "Weight Status", Ref 10001 to 10008 |  |  |  |
|                                              | 0x0012  | Displayed value (Top Platform)    | byte (3)        |                                                |  |  |  |
|                                              | 0x0013  |                                   | byte (2)        |                                                |  |  |  |
|                                              | 0x0014  | Displayed value (Top Platform)    | byte (1)        |                                                |  |  |  |
|                                              | 0x0015  |                                   | byte (0)        |                                                |  |  |  |
|                                              | 0x0016  | Status 2 (Top Platform)           | byte (1)        | Data 8-bit "Weight Status", Ref 10024 to 10032 |  |  |  |
|                                              | 0x0017  |                                   | <u>byte (0)</u> | Data 8-bit "Weight Status", Ref 10017 to 10024 |  |  |  |
|                                              | 0x0018  | Status 3 (Top Platform)           | byte (1)        | Data 8-bit "Weight Status", Ref 10041 to 10048 |  |  |  |
|                                              | 0x0019  |                                   | <u>byte (0)</u> | Data 8-bit "Weight Status", Ref 10033 to 10040 |  |  |  |
|                                              |         |                                   |                 |                                                |  |  |  |

#### Format of GROSS WEIGHT, NET WEIGHT, TARE WEIGHT and DISPLAYED WEIGHT values

These values are presented in 4-byte Floating Point value. To read the whole weight, the 4 bytes presented must be interpreted as "floating point".

#### Format of WEIGHT STATUS Addresses

The "Weight Status" registers are further expanded in the Weight Status Bitwise Map section.

#### 4.2 Output Buffer (Address 0x4000)

These addresses are used for sending commands to the scale through the PROFINET protocol. For example, if you want to ZERO the scale from the PROFINET Master (e.g. PLC), send ON (or 1) to address 0x4000 and the scale will zero out. Similarly, the same can be said about changing units, or taring, etc.

Please note that you must <u>clear</u> the address after sending the ON bit. This is done by sending OFF (or 0) to the address. If you don't perform this action, the scale will not respond to another ON command.

| PROFINET: OUTPUT BUFFER |         |                       |        |                |                         |                     |
|-------------------------|---------|-----------------------|--------|----------------|-------------------------|---------------------|
| KIND                    | Address | ITEM                  |        | DESCRIPTI      | ON                      | NOTES               |
|                         |         | TOP PLATFORM          |        |                |                         |                     |
|                         | 0x4000  | Zero                  | Bit 0  | 1: Execute     |                         |                     |
|                         | 0x4001  | Reserved              | Bit 1  | Future expan   | sion for Zero operation |                     |
|                         | 0x4002  | Tare                  | Bit 2  | 1: Execute     |                         |                     |
|                         | 0x4003  | Clear Tare Value      | Bit 3  | 1: Execute     |                         |                     |
|                         | 0x4004  | Change Unit           | Bit 4  | 1: Toggle to n | ext active unit         |                     |
| Output Buffer 0x4000    | 0x4005  | Net / Gross Display   | Bit 5  | 1: Net         | 0: Gross                | 1: Toggle Net/Gross |
| to 0x400F               | 0x4006  | Cycle                 | Bit 6  | 1: Toggle Cycl | le (Abort Cycle)        | 1: Toggle           |
|                         | 0x4007  | Average Weight & Hold | Bit 7  | 1: Start       | 0: Stop                 | 1: Toggle           |
| (IO-COINTROLLER ->      | 0x4008  | Flow Rate             | Bit 8  | 1: Start       | 0: Stop                 | 1: Toggle           |
| IO-DEVICE)              | 0x4009  | Log Weight            | Bit 9  |                |                         |                     |
|                         | 0x400A  |                       | Bit 10 |                |                         |                     |
| BIG ENDIAN              | 0x400B  |                       | Bit 11 |                |                         |                     |
|                         | 0x400C  |                       | Bit 12 |                |                         |                     |
|                         | 0x400D  | User Output 1         | Bit 13 | 1: ON          | 0: OFF                  | NA                  |
|                         | 0x400E  | User Output 2         | Bit 14 | 1: ON          | 0: OFF                  | NA                  |
|                         | 0x400F  | User Output 3         | Bit 15 | 1: ON          | 0: OFF                  | NA                  |
|                         |         |                       |        |                |                         |                     |

# 4.3 Weight Status Bitwise Map

| PROFINET: WEIGHT STATUS (0x0010 - 0x0019) |        |                            |        |                                            |                          |  |  |
|-------------------------------------------|--------|----------------------------|--------|--------------------------------------------|--------------------------|--|--|
| KIND                                      | Ref No | ITEM                       |        | DESCRIPTION                                | NOTES                    |  |  |
|                                           |        | TOP PLATFORM               |        |                                            |                          |  |  |
|                                           | 010016 |                            | Bit 15 |                                            |                          |  |  |
| ]                                         | 010015 | Error                      | Bit 14 | 1: Error                                   |                          |  |  |
| ]                                         | 010014 | Weighing Failure           | Bit 13 | 1: Weight cannot be shown for some reason. |                          |  |  |
| Status 1 - Top Platform                   | 010013 | Overload                   | Bit 12 | 1: Overload 0: Normal                      |                          |  |  |
| (Byte 1)                                  | 010012 | Stability Control          | Bit 11 | 1: Stable 0: Unstable                      |                          |  |  |
| (Input Buffer Address                     | 010011 | Motion Detect              | Bit 10 | 1: Motion 0: No Motion                     |                          |  |  |
| 0x0010)                                   | 010010 | Zero Tracking              | Bit 9  | 1: "Zero Tracking" in progress             |                          |  |  |
|                                           | 010009 | Hold                       | Bit 8  | 1: Weight Hold 0: Normal                   |                          |  |  |
|                                           | 010008 | Average & Hold in Progress | Bit 7  | 1: Average & Hold in Progress              |                          |  |  |
|                                           | 010007 | Tare in Progress           | Bit 6  | 1: Tare in Progress                        |                          |  |  |
|                                           | 010006 | Zero in Progress           | Bit 5  | 1: Zero in Progress                        |                          |  |  |
| Status 1 - Top Platform                   | 010005 | Gross Display              | Bit 4  | 1: Display Showing Gross                   |                          |  |  |
| (Byte 0)                                  | 010004 | Net Display                | Bit 3  | 1: Display Showing Net                     |                          |  |  |
| (Input Buffer Address                     | 010003 | Gross Center of Zero       | Bit 2  | 1: "zr" indicator in Gross mode            | w/ Motion/Detect Enabled |  |  |
| 0x0011)                                   | 010002 | Net Center of Zero         | Bit 1  | 1: "zr" indicator in Net mode              | w/ Motion/Detect Enabled |  |  |
|                                           | 010001 | Stable                     | Bit 0  | 1: Green 0: Red                            |                          |  |  |
|                                           |        |                            |        |                                            |                          |  |  |

|                         | 010032 |                       | Bit 15 |                              |
|-------------------------|--------|-----------------------|--------|------------------------------|
|                         | 010031 | User input 3          | Bit 14 |                              |
|                         | 010030 | User input 2          | Bit 13 |                              |
| Status 2 - Top Platform | 010029 | User input 1          | Bit 12 |                              |
| (Byte 1)                | 010028 | LO Output             | Bit 11 | (Weight or Parts Comparator) |
| (Input Buffer Address   | 010027 | OK Output             | Bit 10 | (Weight or Parts Comparator) |
| 0x0016)                 | 010026 | HI Output             | Bit 9  | (Weight or Parts Comparator) |
|                         | 010025 |                       | Bit 8  |                              |
|                         | 010024 | Setpoint 8            | Bit 7  | 1: On 0: Off                 |
|                         | 010023 | Setpoint 7            | Bit 6  | 1: On 0: Off                 |
|                         | 010022 | Setpoint 6            | Bit 5  | 1: On 0: Off                 |
| Status 2 - Top Platform | 010021 | Setpoint 5            | Bit 4  | 1: On 0: Off                 |
| (Byte 0)                | 010020 | Setpoint 4            | Bit 3  | 1: On 0: Off                 |
| (Input Buffer Address   | 010019 | Setpoint 3            | Bit 2  | 1: On 0: Off                 |
| 0x0017)                 | 010018 | Setpoint 2            | Bit 1  | 1: On 0: Off                 |
|                         | 010017 | Setpoint 1            | Bit 0  | 1: On 0: Off                 |
|                         |        |                       |        |                              |
|                         |        |                       |        |                              |
|                         | 010048 | Mode error            | Bit 15 |                              |
|                         | 010047 | Calibration error     | Bit 14 |                              |
|                         | 010046 | FRAM error            | Bit 13 |                              |
| Status 3 - Top Platform | 010045 | A/D error             | Bit 12 |                              |
| (Byte 1)                | 010044 | Checksum error        | Bit 11 |                              |
|                         | 010043 |                       | Bit 10 |                              |
| 0x0018)                 | 010042 |                       | Bit 9  |                              |
|                         | 010041 | Net display error     | Bit 8  |                              |
|                         | 010040 | Tare error            | Bit 7  |                              |
|                         | 010039 | Zero correction error | Bit 6  |                              |
|                         | 010038 | Input (A/D) under     | Bit 5  |                              |
| Status 3 - Top Platform | 010037 | Input (A/D) over      | Bit 4  |                              |
| (Byte 0)                | 010036 | Gross Under           | Bit 3  |                              |
| (input Buffer Address   | 010035 | Gross Over            | Bit 2  |                              |
| 0x0019)                 | 010034 | Net under             | Bit 1  |                              |
|                         | 010033 | Net over              | Bit 0  |                              |
|                         |        |                       |        |                              |